## Setup Key Vault in Modymix subscription:

- 1) MS online reference: <u>https://learn.microsoft.com/en-us/azure/key-vault/general/quick-create-portal</u>
- 2) Key Vault Info in Azure portal

| mm-blolb-storage-l                  | key ☆ ☆ …                                                       |                                                           |  |  |
|-------------------------------------|-----------------------------------------------------------------|-----------------------------------------------------------|--|--|
| ♀ Search                            | 📋 Delete $ ightarrow$ Move $\lor$ 🖒 Refresh 🔋 Open in mobile    |                                                           |  |  |
| Overview                            | ∧ Essentials                                                    |                                                           |  |  |
| Activity log                        | Resource group (move) : ModymixWeb_group                        | Vault URI : https://mm-blolb-storage-key.vault.azure.net/ |  |  |
| Access control (IAM)                | Location : East US                                              | Sku (Pricing tier) : Standard                             |  |  |
| 👂 Tags                              | Subscription (move) : modymix subscription                      | Directory ID : 4821e563-e48c-4c0e-8cdc-7fae55956d6d       |  |  |
| K Diagnose and solve problems       | Subscription ID : fa20c3fb-039d-446a-ae78-4db01ef34bae          | Directory Name : Default Directory                        |  |  |
| Diagnose and solve problems         |                                                                 | Soft-delete : <u>Enabled</u>                              |  |  |
| ⊟ Access policies                   |                                                                 | Purge protection : Disabled                               |  |  |
| 🗲 Events                            | Tags ( <u>edit</u> ) : <u>Add tags</u>                          |                                                           |  |  |
| ✓ Objects                           |                                                                 |                                                           |  |  |
| 📍 Keys                              | Get started <b>Properties</b> Monitoring Tools + SDKs Tutorials |                                                           |  |  |
| 🔁 Secrets                           |                                                                 | 1                                                         |  |  |
| 🔁 Certificates                      | Access configuration     Devision model     Access control      | Networking     Dublic network access     Enabled          |  |  |
| ✓ Settings                          | Permission model Azure role-based access control                | Fublic network access Enabled                             |  |  |
|                                     | Resource access INO access enabled                              | networks                                                  |  |  |
| Access configuration <1> Networking |                                                                 | Private endpoint Not configured connections               |  |  |

Figure 1

3) Add Azure Blob Storage connection string as secrete to the Key Vault (Figure 2)

| mm-blolb-storage-key   Secrets ☆ …<br><sub>Key vault</sub> |                    |                            |                          |                    |  |  |  |
|------------------------------------------------------------|--------------------|----------------------------|--------------------------|--------------------|--|--|--|
| ✓ Search                                                   | + Generate/Import  | 🕐 Refresh 🕴 Restore Backup | 🤌 Manage deleted secrets | > View sample code |  |  |  |
| 🕐 Overview                                                 |                    |                            |                          |                    |  |  |  |
| Activity log                                               | Name               | Туре                       |                          | Status             |  |  |  |
| ∞ Access control (IAM)                                     | mm-blob-connection | -string                    |                          | ✓ Enabled          |  |  |  |
| 🗳 Tags                                                     |                    |                            |                          |                    |  |  |  |
| 🗙 Diagnose and solve problems                              |                    |                            |                          |                    |  |  |  |
| ੱ Access policies                                          |                    |                            |                          |                    |  |  |  |
| 🗲 Events                                                   |                    |                            |                          |                    |  |  |  |
| ∨ Objects                                                  |                    |                            |                          |                    |  |  |  |
| 🔶 Keys                                                     |                    |                            |                          |                    |  |  |  |
| Secrets                                                    |                    |                            |                          |                    |  |  |  |
| Figure 2                                                   |                    |                            |                          |                    |  |  |  |

4) Assign the RBAC permission to access key vault (Figure 3)

| Rey vault                                                                                | e-key   Access control (IA                             | M) ☆ …                      |                                            |                            |                                |
|------------------------------------------------------------------------------------------|--------------------------------------------------------|-----------------------------|--------------------------------------------|----------------------------|--------------------------------|
|                                                                                          | 🗧 🕂 Add 🗸 🞍 Download role assi                         | gnments     ≣≣   Edit colum | ns Č Refresh 🛛 🛅 Delete 🛛 🛜 Feed           | back                       |                                |
| <ul> <li>Overview</li> <li>Activity log</li> </ul>                                       | Check access Role assignments                          | Roles Deny assign           | ments Classic administrators               |                            |                                |
| Access control (IAM)                                                                     | Number of role assignments for this                    | subscription 🕕              |                                            |                            |                                |
| 🗳 Tags                                                                                   | 5                                                      | 4000                        |                                            |                            |                                |
| <ul> <li>Diagnose and solve problems</li> <li>Access policies</li> <li>Events</li> </ul> | Search by name or email All (5) Job function roles (2) | Privileged administrator    | Type : All Role : All Scope :<br>roles (3) | All scopes Group by : Role |                                |
| ∨ Objects                                                                                | □ Name ↑↓                                              | Type ↑↓                     | Role ↑↓                                    | Scope ↑↓                   | Condition $\uparrow\downarrow$ |
| 📍 Keys                                                                                   | V Owner (2)                                            |                             |                                            |                            |                                |
| Gecrets                                                                                  | Tianyuan He<br>9fc1cbb6-84c7-49da-b6d5                 | User                        | Owner                                      | 📍 Subscription (Inherited) | None                           |
| <ul> <li>Settings</li> </ul>                                                             | yyang yyang@modymix.com                                | User                        | Owner                                      | 📍 Subscription (Inherited) | View                           |
| ੱ≡ Access configuration                                                                  | ✓ Contributor (1)                                      |                             |                                            |                            |                                |
| <i>&gt; Networking</i>                                                                   | yyang<br>yyang@modymix.com                             | User                        | Contributor                                | Subscription (Inherited)   | None                           |
| <ul> <li>Microsoft Defender for</li> <li>Cloud</li> </ul>                                | $\checkmark$ Key Vault Administrator (1)               |                             |                                            |                            |                                |
| Properties                                                                               | yyang<br>yyang@modymix.com                             | User                        | Key Vault Administrator                    | 🕐 This resource            | None                           |
| Locks                                                                                    | ✓ Key Vault Secrets Officer (1)                        |                             |                                            |                            |                                |
| <ul> <li>Monitoring</li> <li>Alerts</li> </ul>                                           | yyang<br>yyang@modymix.com                             | User                        | Key Vault Secrets Officer                  | This resource              | None                           |
| Metrics                                                                                  | Showing 1 - 5 of 5 results.                            |                             |                                            |                            |                                |

5) I am working on the ASP.NET core web app on local machine. The Microsoft logon account is <u>yyanghm@hotmail.com</u>. When executing following test code, I assume that the "DefaultAzureCredential" will be linked to "yyanghm@hotmail" account. This account already have assigned permission to access key value. I could not figure out why the error 403 (permission denied) occurred.

string secretName = "mm-blob-connection-string";

var kvUri = \$"https://mm-blob-storage-key.vault.azure.net/";

var client = new SecretClient(new Uri(kvUri), new DefaultAzureCredential());

var secret = client.GetSecret(secretName);